# WW3 Tutorial 1.1: Basic Setup and Compilation

## Purpose

In this tutorial exercise, we will go trough the steps of installing and compiling version 4.08 of the WAVEWATCH  $III^{(0)}$  code on your machine. Subsequently, the compiled code will be tested by means of a simple regression test case to ensure that the compilation has been successful. Variations of this compiled code will be used throughout the rest of the tutorial series.

## System requirements

Please note that the WAVEWATCH III system has been developed for a UNIX/Linux environment. Basic proficiency in this type of operating system is therefore a prerequisite for this course. Also, ensure that the following programs have been installed on your system:

- Fortran 77 compiler
- Fortran 90 compiler
- NetCDF installation (version 3 or version >4.1.1)
- GrADS
- MATLAB >7.10.0

# **Exercise 1: Installation**

In this exercise we shall cover how to install and run the WAVEWATCH III (WW3) code from the release version on a Linux workstation. This is the standard approach used for setting up WW3. Alternatively, if you have access to the development Subversion (SVN) server, you can set up the code from there. That will be covered in a later exercise session.

### 1.1 Downloading the distribution code

WW3 code can be obtained from two locations: (1) the password-protected public WW3 distribution site on NOAA/NCEP's website (<u>http://polar.ncep.noaa.gov/waves/wavewatch/wavewatch.shtml</u>), and (2) the WW3 development SVN server (this will be covered later in the week). You will need a username and password to get access to the former – see the WAVEWATCH III website for more information. For the purpose of this workshop, a beta version of WW3 version 4.8 has been provided on all the computers, as it would be made available in a public release.

(*Note:* This is not the official public release. However, since significant changes have been introduced between the current development version of WW3 and the official public release (v3.14), it was deemed worthwhile to provide a beta version for the purposes of this workshop). Those who have never downloaded the public version before, and have not registered with us, should do so before the end of the workshop so that you can have a username and password and try to download and run the public release version.

#### 1.2 Installation

This part of the exercise will follow the installation section of the manual (Section 5). Please refer to the latter for additional information. In your home directory you will find a wwatch3 directory where the tarred code is kept. The code is distributed in this fashion for public release and we shall start from this point. In this directory you will find the following files

install\_ww3\_v4\_svntar wwatch3.4.08.model.tar wwatch3.4.08.guide.tar wwatch3.4.08.manual.tar wwatch3.4.08.regtests.tar

(*Note:* We are in the process of over hauling our packages so between now and the next public release of the code filenames and the number of files may change, but the general idea of using one installation script with a set of tarballs will be unchanged)

Step 1: The process starts by running this installation script:

\$ install ww3\_v4\_svntar

Installation will begin with asking if you want to use a local or global option. The choice is used to decide where to place an environment defining file (more on this below). Earlier versions would only place the environment file in your home directory (global option) but we are in the process of changing this to allow for a local environmental variable. However, at this moment not all our scripts have been migrated so please chose the global option. The script will then prompt you if the default environment is acceptable. This includes directory where temporary files will be stored, the main home directory for the code and the generic F77 compiler that will be used for compiling the pre-compiler auxiliary program **w3adc** (source code in ww3/aux/w3adc.f, see below). This Fortran 77 program is needed to create Fortran specific files from the WAVEWATCH III \*.ftn file formats. You will have to change this because the compiler that is available is gfortran (*Note:* This is important, because if the script cannot find this compiler it will not be able to generate the **w3adc** executable. Many an hour was lost in debugging just because an appropriate F77 compiler was not specified in the installation process!)

Step 2: After running the installation script, the following directories will have been created in wwatch3/:

| aux/      | bin/ | inp/  | manual/   |
|-----------|------|-------|-----------|
| ftn/      | mod/ | obj/  | guide/    |
| exe/      | tmp/ | work/ | oldtests/ |
| reqtests/ |      |       |           |

See Section 5 of the manual for the purpose of each of these directories. To ensure that the installation occurred properly, check that the pre-compiler executable **w3adc** is present in the bin/directory.

Step 3: As part of the installation script, a .wwatch3.env file is generated in the user's home directory. Take a moment to check the content of this file. It should resemble the example below:

```
#
# Environment variables for wavewatch III
# ------
#
WWATCH3_LPR printer
WWATCH3_F77 pgf77
WWATCH3_CC cc
WWATCH3_DIR $HOME/wwatch3/
WWATCH3_TMP $HOME/wwatch3/
WWATCH3_SOURCE yes
WWATCH3_LIST yes
```

*Note:* This environment file is used in all subsequent compilation scripts. Users have to be extra careful when having multiple versions of WW3 as the installation script will use the existing .wwatch3.env file and that can destroy an existing installed WW3 code! We are currently working on a new installation process that will create the environment file in the directory where the code is stored, as opposed to the home directory.

Step 4: The scripts, executables, compiler and switch settings needed to compile WW3 codes are stored in the ww3/bin/ directory, whereas the executable WW3 codes are stored in ww3/exe/ directory. If you want to be able to compile and execute WW3 codes from anywhere, you need to add these two directories in their path environment, e.g. in the .cshrc profile file. A default path name has been set up in everyone's .cshrc file in your home directory. Take this moment to edit the file to provide the appropriate path to your directory (each user's path will be unique) *Tip:* We usually create generic paths \$HOME/wwatch3/bin and \$HOME/wwatch3/exe, and link wwatch3 to the actual directory where the code is stored. Remember to run

```
source .cshrc
```

after editing the file so that the paths are appropriately setup. To check that these paths have been set up properly, run

```
which w3adc,
```

which should display the path to this file.

Step 5: To enable reading and writing NetCDF files by WW3, information on the NetCDF installation needs to be provided. Versions 3 and 4 are currently supported. Information on the NetCDF version, the library path and include path must be specified in the .cshrc profile file in the user's home directory. This has already been done but do take a moment to check them out

#### **Exercise 2: Compilation**

Unlike the auxiliary programs used in the compilation process (e.g. **w3adc** discussed above), the actual WAVEWATCH III code is written in Fortran 90. Options for various Fortran 90 compilers are included in the WAVEWATCH III distribution package, including Intel, Portland and gfortran. For each compiler choice, a unique comp and link script should be used. These are found in the directory ww3/bin/, and are labeled **comp.Intel**, **comp.Portland**, etc. and **link.Intel**, **link.Portland**, etc. respectively.

- Step 1: Choose the relevant compiler and copy (or link) the corresponding comp.XXX and link.XXX scripts to simply comp and link. Of particular importance here are the lines where the compiler ("comp=") and the compiler options ("opt=") are specified. Check these for completeness. We have created specific scripts for this workshop called comp.UMD and link.UMD (*Note:* If the compiler you have available does not have corresponding comp and link scripts included in the distribution package, then you will have to create your own, based on the compile options of your particular compiler. You can use any one of the available comp and link scripts as templates. Once you are successful, we ask that you share your scripts so that they can be distributed with subsequent releases.)
- Step 2: The next step is to set up a **switch** file (default file available in ww3/bin/) which determines the model options (physics packages, numerical schemes, serial/parallel architecture etc.). See the manual section on various model switches (Section 5.4). Specify the following list of model options as one line at the top of the **switch** file and save it (for NetCDF v4, replace "NC3" with "NC4"):

F90 NOGRB NC3 LRB4 SHRD NOPA PR3 FLX2 LN1 ST2 STAB2 NL1 BT1 DB1 MLIM TR0 BS0 XX0 WNX1 WNT1 CRX1 CRT1 O0 O1 O2 O3 O4 O5 O6 O7 O11 O14

Step 3: The compilation of WW3 is done using the script w3\_make. There are two ways to do this: You could run the command from the directory ww3/bin/, in which case you do not have to make any changes. Alternatively, you could run it from your current work directory. This is useful, since you may need to compile various versions of WW3 to run different model configurations within the same project. In this case, you have to make sure that the PATH environment variable includes the directory ww3/bin/ (see above). You also need to create links from your work directory to the files comp, link and switch in the ww3/bin/ directory. Here we will demonstrate the latter option. Type the following sequence of commands:

```
cd ~/day_1/tutorial_compilation
ln -sf ~/wwatch3/bin/comp .
ln -sf ~/wwatch3/bin/link link
ln -sf ~/wwatch3/bin/switch .
```

Now run the compilation script in the directory day\_1/tutorial\_compilation:

\$ w3\_make

This script will output a screen listing of WW3 program components as they are being compiled. The process ends with an "\*\*\* end of compilation \*\*\*" statement.

Step 4: If the compilation completed successfully, then a number of executable programs will have been placed in the directory wwatch3/exe/. These are the collection of subprograms comprising WW3:

| ww3_grid  | (Model grid preprocessor)                                         |
|-----------|-------------------------------------------------------------------|
| ww3_strt  | (Initial conditions preprocessor)                                 |
| ww3_prep  | (Input field preparation – wind, current, water level)            |
| ww3_shel  | (Main WW3 program, for single grid, or one-way nesting operation) |
| ww3_multi | (Main WW3 program, for two-way nesting operation)                 |
| ww3_outf  | (Field output postprocessor)                                      |
| ww3_outp  | (Point output postprocessor)                                      |
| ww3_trck  | (Wave output along a predefined track)                            |
| ww3_grib  | (Field output in WMO's GRIB2 format)                              |
| ww3_gint  | (Re-gridding output to older formats, for backward compatibility) |
| gx_outf   | (Field output postprocessor, in GrADS format)                     |
| gx_outp   | (Point output postprocessor, in GrADS format)                     |
| ww3_ounf  | (Field output postprocessor, in NetCDF format)                    |
| ww3_ounp  | (Point output postprocessor, in NetCDF format)                    |

If these files are not all present, or if error messages appear on the screen, compilation has not been successful. The most common error encountered is that the **comp** and **link** scripts have been set up incorrectly. Either a non-existent compiler has been specified (line "comp="), or incorrect compile options were provided (line "opt="). Check these, and rerun **w3\_make**.

#### **Exercise 3: Testing the compilation.**

Once the installation and compilation have been completed successfully, it is good practice to test the installation by running one or more regression tests. For this purpose, we will run a regression test in the directory day\_1/tutorial\_compilation/regtests\_tutorial/ww3\_tp2.2/. The regression tests each contain a documentation file info, and a directory containing the model inputs, called input/ (see lectures Day 3). The present case is a simple test of wave propagation along the equator. Inside the inputs/ directory, the following files are found:

ww3\_grid.inp ww3\_strt.inp ww3\_shel.inp ww3\_outf.inp

These are the input files for a selection of the subprograms listed in Step 4 above. A typical execution of a WW3 simulation comprises of sequentially running a number of these model components. The number of subprograms run will depend on the complexity of the input and output requirements, but the subprograms ww3\_grid, ww3\_strt, ww3\_shel and ww3\_outf can be considered a minimum. To test whether the paths to these programs have been set properly, type e.g.

which ww3\_grid.

Step 1: The simulation is started by running the grid preprocessing program ww3\_grid, which uses the corresponding input file ww3\_grid.inp. Take a moment to go through this input file. All lines starting with the "\$" sign are comment lines and are ignored by the WW3 executables. To run the grid preprocessor type:

ww3 grid > ww3 grid.out

Here the screen output has been redirected to the log file ww3\_grid.out. The main product of the grid preprocessor is the binary file mod\_def.ww3 which contains a description of the model domain and discretizations used by all the other subprograms.

Step 2: Next, the initial conditions preprocessor ww3\_strt is run, which sets the state of the wave field at the first time step. It uses the input file ww3\_strt.inp. In the present test case, the simulation is started with a swell field centered on lat/lon = (0 N, 90 E). To run the initial conditions preprocessor, type:

ww3\_strt > ww3\_strt.out

Again the screen output is redirected to the log file ww3\_strt.out. The main output of this program is the binary initial conditions file restart.ww3, used by the main model subprogram ww3 shel.

Step 3: Now we are ready to run the main model subprogram ww3\_shel. Its associated input file ww3\_shel.inp contains information on the input fields to be used, the start and end times of the simulation, and output types. Take a minute to study the contents of this file. To run the main model subprogram, type:

ww3 shel > ww3 shel.out

The screen output is again redirected to the file ww3\_shel.out. Depending on the outputs types requested, this subprogram produces the binary bulk output files out\_pnt.ww3 and out\_grd.ww3 used by the post-processing subprograms. In addition, a log file log.ww3 is produced, which lists information on input and output sources used at each time step.

Step 4: In this final step, the field post-processing program ww3\_outf is run to produce spatial fields of wave parameters, extracted from the binary file out\_grd.ww3 discussed above. The input file ww3\_outf.inp contains instructions for the data extraction. To run the field postprocessor, type:

ww3 outf > ww3 outf.out

This produces a series of daily field output files for the significant wave height, namely ww3.68061200.hs, ww3.68061300.hs, ... ww3.68061800.hs. These files can be plotted using the Matlab script plot\_fields.m. Before proceeding, set the directory variable in this script to your own local directory:

direc = '[your run directory]';

Running this script produces the output shown in Figure 1.

If all the products described above have been produced successfully, the basic components of the installation and compilation can be considered validated. The same procedure can be followed for the rest of the regression tests in the folder wwatch3/regtests/, in order to ensure that all the features of the model are performing as intended.

#### Conclusion

In this tutorial exercise, we have installed, compiled and tested the WW3 code. The WW3 subprogram executables created during this tutorial now reside in the directory wwatch3/exe/, variations of which will be used in the rest of the tutorial series. Some of the tutorials that follow will require different model settings, for which the switch file will have to be altered, and the compilation process repeated.

More information: Arun Chawla (<u>Arun.Chawla@noaa.gov</u>) André van der Westhuysen (Andre.VanderWesthuysen@noaa.gov)

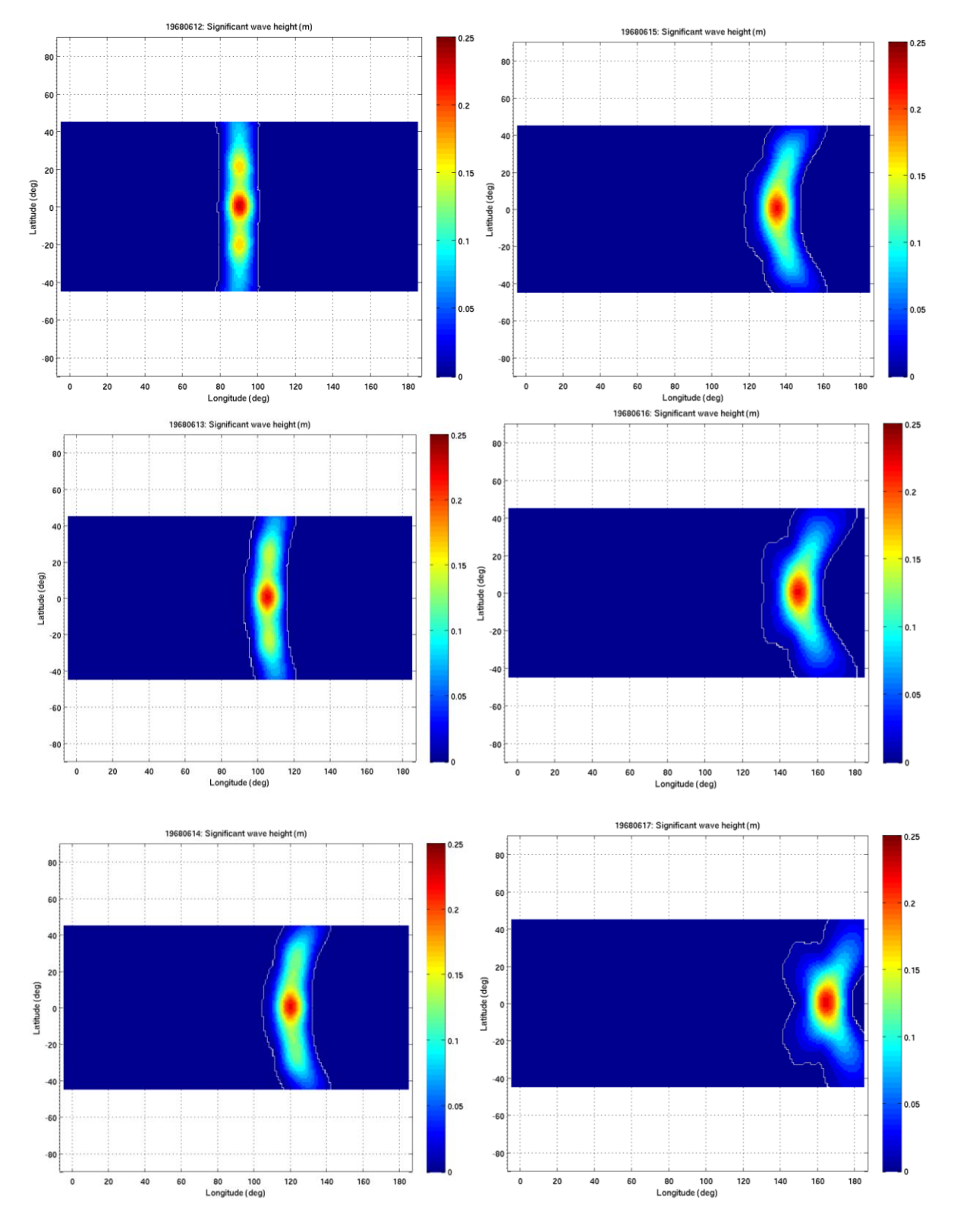

Fig 1: Field output from regression test tp2.2, showing wave propagation along the equator